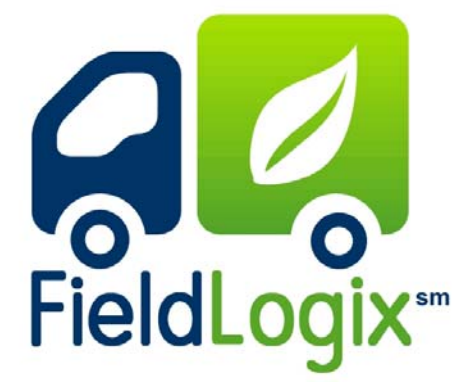

## Guia de uso - FLX + Nav

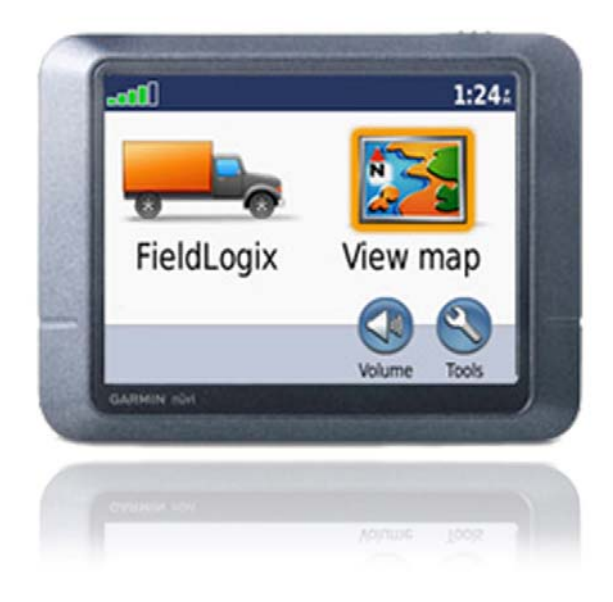

Con el dispositivo de navegación Garmin Conectado através del cable instalado, prenda el vehiculo y espere hasta que aparezca la pantalla a la derecha.

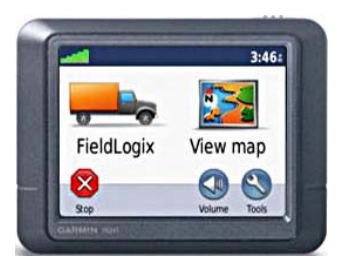

## Recibiendo un Trabajo / Parada

Cuando se recibe una Parada nueva, un icono aparece a la derecha de la pantalla.

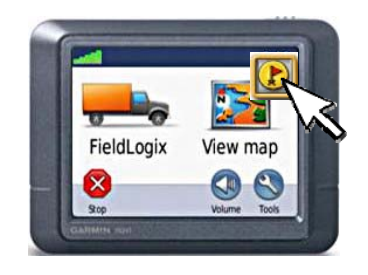

## Toque el icono para ver las Paradas nuevas.

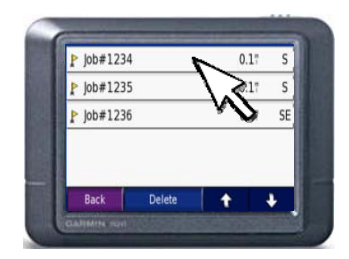

Toque la Parada que quiera empezar y toque "Go".

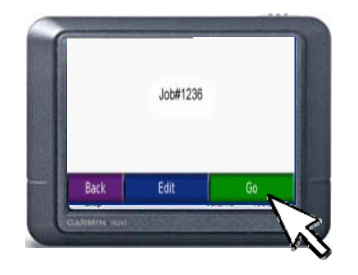

El dispositivo de Garmin comenzara a dirigirlo a la dirección de la Parada seleccionada.

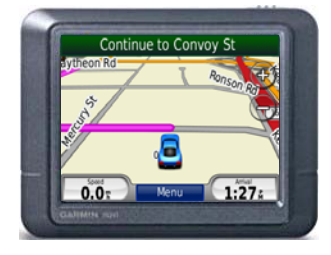

Al llegar a la Parada, la pantalla preguntara "Would you like to mark as done?" Al acabar con la Parada, toque "Yes" para marcar la Parada completa.

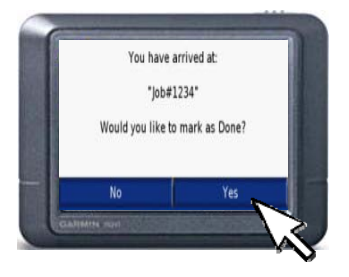

La Parada esta completa.

## Recibiendo un Mensaje

Cuando se recibe un Mensaje nuevo, un icono aparece a la derecha de la pantalla.

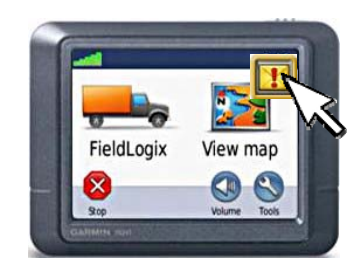

Toque el icono para ver los Mensajes nuevos.

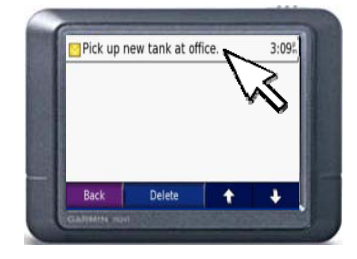

Toque el Mensaje que quiera leer. Para mandar una respuesta, toque "Reply".

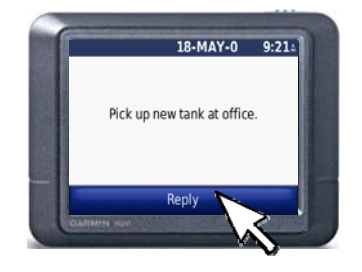

Los Mensajes pueden tener respuestas programadas como "OK", "Yes" o "No". Al mandar la respuesta, se marcara el Mensaje completo.

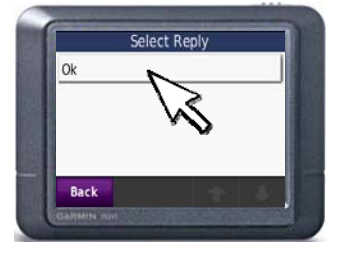

\*\*Si hay Paradas incompletas o Mensajes pendientes, regrese a la pantalla principal y toque el icono:

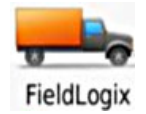

Allí llegara al menú donde podrá encontrar las Paradas incompletas y los mensajes pendientes.\*\*

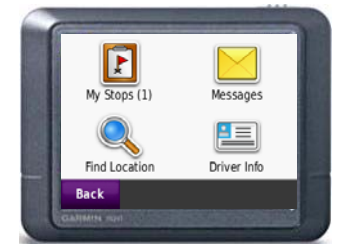

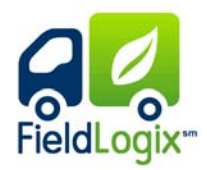

Copyright © 2012 FieldLogix 888-803-0200 support@fieldtechnologies.com